無料インターネット 利用方法 (iPhone)

| 「設定」をタップします。                                                                                                    |
|----------------------------------------------------------------------------------------------------|
| 3<br>3 Wi-Fi                                                                                                    |
| Wi-Fi                                                                                                    |
|                                                                                                    |
| ✓ 0000FLETS-PORT 奈 (ì)                                                                                                    |
| <ul> <li>✓ 0000FLETS-PORT</li> <li>奈 (i)</li> <li>ネットワークを選択</li> </ul>                                                                                                    |
| <ul> <li>✓ 0000FLETS-PORT 奈 (i)</li> <li>ネットワークを選択</li> <li>0000FLETS-SPOT ● 奈 (i)</li> </ul>                                                                                           |
| <ul> <li>✓ 0000FLETS-PORT 京 (i)</li> <li>ネットワークを選択</li> <li>0000FLETS-SPOT ● 京 (i)</li> <li>106F3F39DD5D ● 京 (i)</li> </ul>                                                             |
| <ul> <li>✓ 0000FLETS-PORT 奈 (i)</li> <li>ネットワークを選択</li> <li>0000FLETS-SPOT ● 奈 (i)</li> <li>106F3F39DD5D ● 奈 (i)</li> <li>106F3F98BE02 ● 奈 (i)</li> </ul>                               |
| <ul> <li>✓ 0000FLETS-PORT 京 (i)</li> <li>ネットワークを選択</li> <li>0000FLETS-SPOT ● 京 (i)</li> <li>106F3F39DD5D ● 京 (i)</li> <li>106F3F98BE02 ● 京 (i)</li> <li>AirPort32342 ● 京 (i)</li> </ul> |

|                   | RX AC       |            |
|-------------------|-------------|------------|
| ≁                 | 機内モード       | $\bigcirc$ |
| Ŷ                 | Wi-Fi       | オフ >       |
| *                 | Bluetooth   | オフ >       |
| ( <sup>(</sup> Å) | モバイルデータ通信   | >          |
| ම                 | インターネット共有   | オフ >       |
| S.                | キャリア NTT DO | сомо >     |
|                   |             |            |

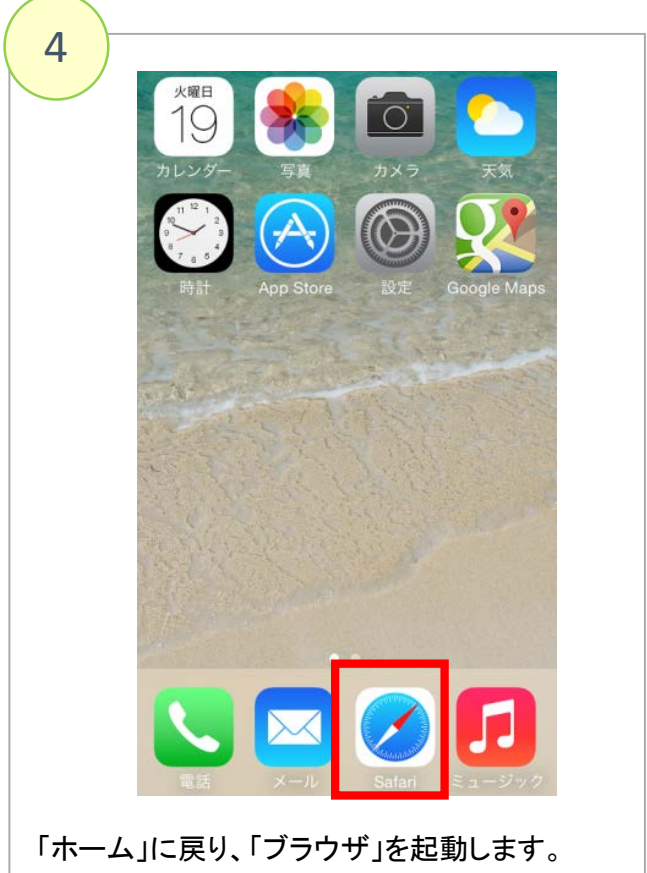

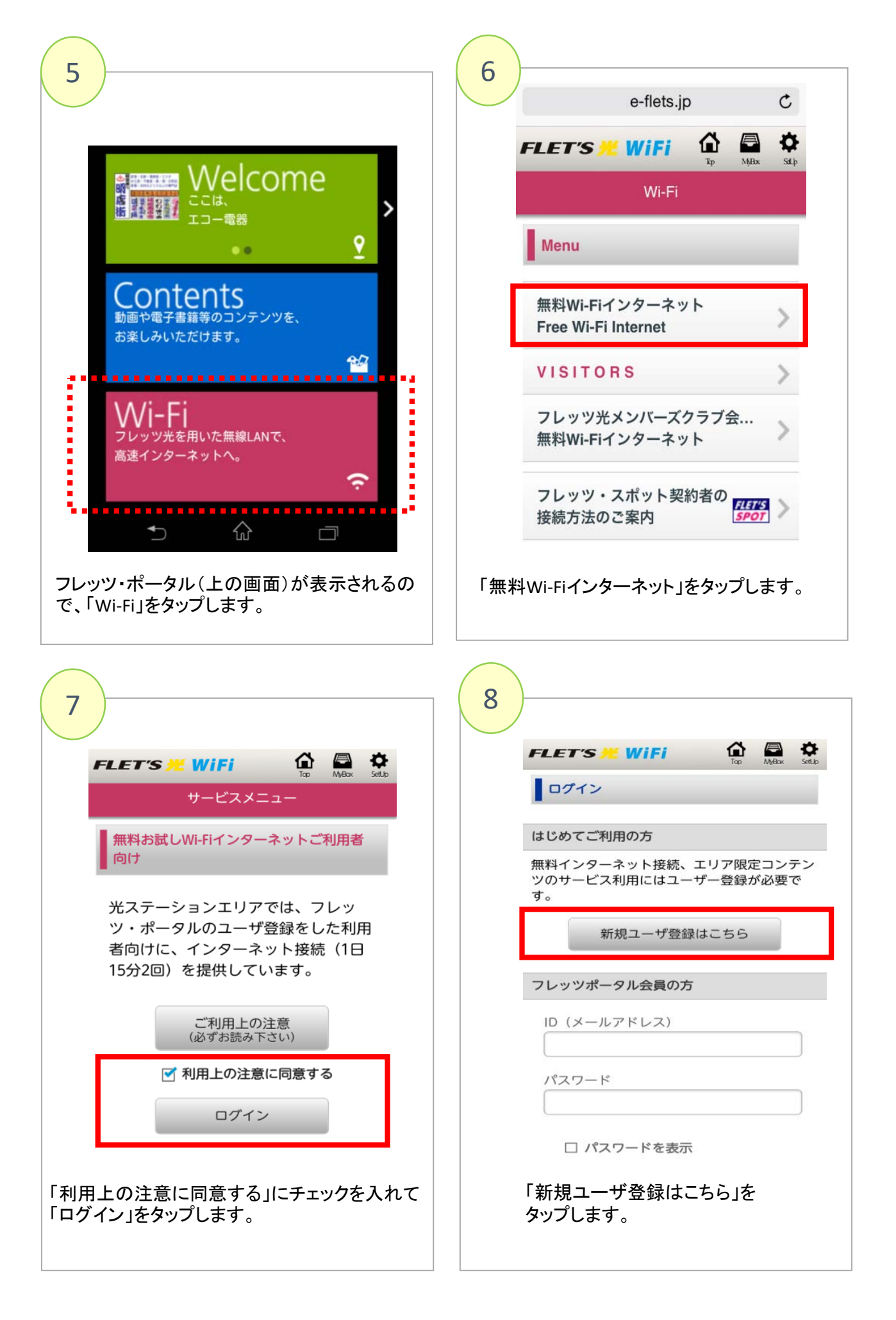

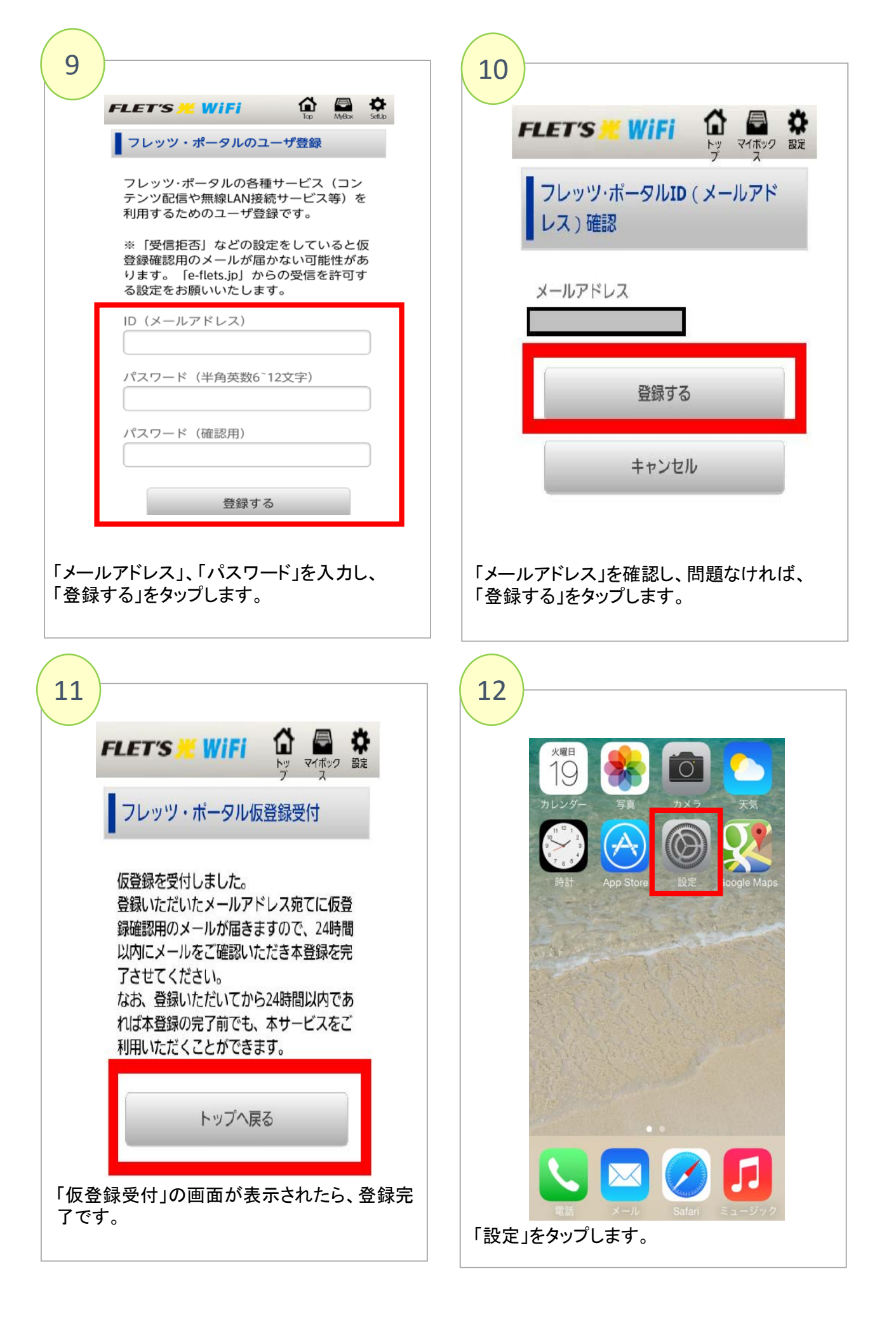

| 13                                                     | 14                                                                                                    |
|--------------------------------------------------------|----------------------------------------------------------------------------------------------------|
| <b> </b>                                               | From: 光station < <u>support@e-flets.jp</u> ><br>日付: 2014年7月14日月曜日<br>件名: フレッツ・ボータル 登録認証メール<br>To:                                                                                               |
| Wi-Fi<br>Wi-Fiをオンにすると位置情報の正確性が向上                       |                                                                                                    |
| します。                                                   | ■フレッツ・ボータル本登録作業について■                                                                                                    |
|                                                        | この度はフレッツ・ボータルにご登録いただき、誠にありがとうございます。                                                                                                    |
|                                                        | の各様は現在、恢复球が完了して状態とす。<br>登録を完了させるには、以下のいずれかの認証URLをクリックして下さい。                                                                                                    |
|                                                        | o光ステーションエリアのアクセスポイントをご利用の方<br>http://www.e-flets.jp/activate/register/994502eb65a99f5789629e93bf54de60                                                                                          |
|                                                        | oそれ以外でインターネットをご利用の方<br>http://www2.e-flets.jp/artivate/register/994502eb65a99f5789629e93bf54de60                                                                                                |
|                                                        | *光ステーションでは状況に応じて2つのドメインを自動で使い分けています。<br>どちらかー方が有効となっていますので、片方が接続エラーとなった場合は、<br>もう片方でお試ください。 *上記URLは仮登録から24時間有効です。 それ以降はURLが無効となり、再度ユーザ登録が必要となります。 *本メールアドレス宛に返信頂いても、お返事することができません。 あらかじめご了承下さい。 |
|                                                        | メールを受信し、メール本文に                                                                                                    |
| 「Wi-Fi」を"オフ"にします。                                      | あるURLをタップします。                                                                                                    |
|                                                        |                                                                                                    |
| 15                                                     |                                                                                                    |
| FLET'S WIFI                                            |                                                                                                    |
| フレッツ・ボータル本登録確認                                         |                                                                                                    |
| 本登録が完了しました。                                            |                                                                                                    |
| サービスを利用する                                              | インターネット<br>(15分×2回/日)を<br>ご利用頂けます。                                                                                                    |
|                                                        |                                                                                                    |
|                                                        | <b>         く本登録すると便利です!&gt;</b> 本登録すると、次回以降フレッツ・ポータルからのWi-Fi接続時         に、ユーザ登録が不要となります。         (本登録方法は、手順⑪にお進み下さい。)                                                                          |
| 以上で、本登録完了です。<br>「サービスを利用する」をタップし、インターネット<br>をお楽しみください。 |                                                                                                    |